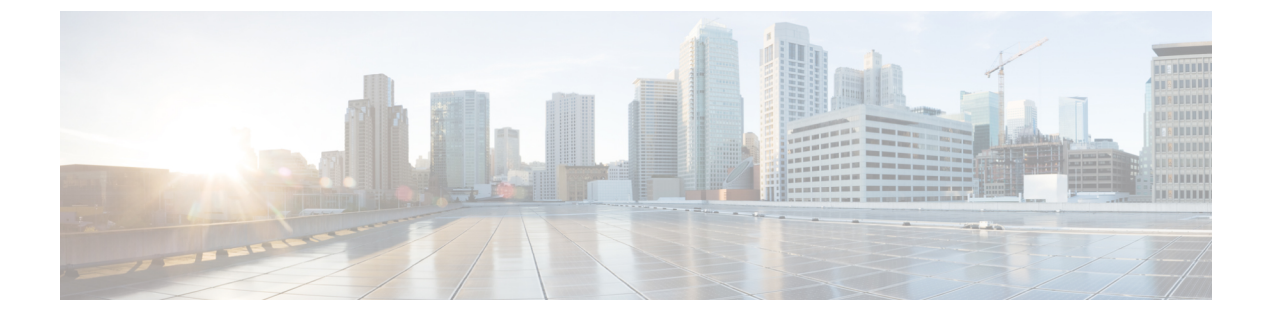

# 静的 NAT 変換の構成

- ネットワークアドレス変換の概要(1ページ)
- スタティック NAT に関する情報 (1ページ)
- •NATの内部アドレスおよび外部アドレス (3ページ)
- •スタティック NAT の注意事項および制約事項 (4ページ)
- スタティック NAT の設定 (5ページ)

# ネットワーク アドレス変換の概要

ネットワークアドレス変換(NAT)は、登録されていないIPアドレスを使用してインターネットへ接続するプライベートIPインターネットワークをイネーブルにします。NATはデバイス(通常、2つのネットワークを接続するもの)で動作し、パケットを別のネットワークに転送する前に、社内ネットワークの(グローバルに一意のアドレスではなく)プライベートIPアドレスを正規のIPアドレスに変換します。NATは、ネットワーク全体に対して1つのIPアドレスだけを外部にアドバタイズするように設定できます。この機能により、1つのIPアドレスの後ろに内部ネットワーク全体を効果的に隠すことで、セキュリティが強化されます。

NAT が設定されたデバイスには、内部ネットワークと外部ネットワークのそれぞれに接続す るインターフェイスが少なくとも1つずつあります。標準的な環境では、NAT はスタブ ドメ インとバックボーンの間の出口ルータに設定されます。パケットがドメインから出て行くと き、NAT はローカルで意味のある送信元 アドレスをグローバルで一意の アドレスに変換しま す。パケットがドメインに入ってくる際は、NAT はグローバルに一意な宛先アドレスをロー カル アドレスに変換します。出口点が複数存在する場合、個々の NAT は同じ変換テーブルを 持っている必要があります。

NAT は RFC 1631 に記述されています。

# スタティック NAT に関する情報

スタティックネットワークアドレス変換(NAT)を使用すると、ユーザは内部ローカルアドレスから外部グローバルアドレスへの1対1変換を設定することができます。これにより、内部から外部トラフィックおよび外部から内部トラフィックへのIPアドレスとポート番号の両

方の変換が可能になります。Cisco Nexus デバイスはヒットレス NAT をサポートします。これ は、既存の NAT トラフィック フローに影響を与えずに NAT 構成で NAT 変換を追加または削 除できることを意味します。

スタティック NAT では、プライベート アドレスからパブリック アドレスへの固定変換が作成 されます。スタティック NAT では1対1ベースでアドレスが割り当てられるため、プライベー トアドレスと同じ数のパブリック アドレスが必要です。スタティック NAT では、パブリック アドレスは連続する各接続で同じであり、永続的な変換規則が存在するため、宛先ネットワー クのホストは変換済みのホストへのトラフィックを開始できます(そのトラフィックを許可す るアクセス リストがある場合)。

次の図に、一般的なスタティック NAT のシナリオを示します。変換は常にアクティブである ため、変換対象ホストとリモートホストの両方で接続を生成でき、マップ アドレスは static コマンドによって静的に割り当てられます。

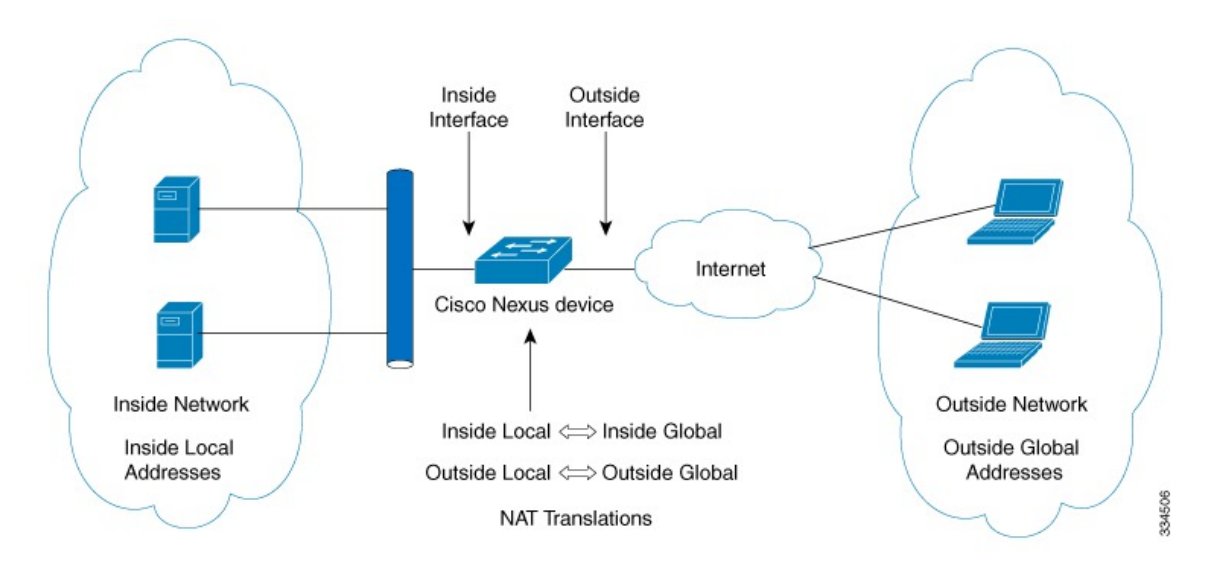

図 1:スタティック NAT

次に、スタティック NAT を理解するのに役立つ主な用語を示します。

- •NATの内部インターフェイス:プライベートネットワークに面するレイヤ3インターフェ イス。
- •NAT の外部インターフェイス:パブリックネットワークに面するレイヤ3インターフェ イス。
- ・ローカルアドレス:ネットワークの内部(プライベート)部分に表示される任意のアドレス。
- ・グローバルアドレス:ネットワークの外部(パブリック)部分に表示される任意のアドレス。
- 正規の IP アドレス: Network Information Center (NIC) やサービス プロバイダーにより割 り当てられたアドレス。

- 内部ローカルアドレス:内部ネットワーク上のホストに割り当てられた IP アドレス。このアドレスは正規の IP アドレスである必要はありません。
- 外部ローカルアドレス:内部ネットワークから見た外部ホストのIPアドレス。これは、 内部ネットワークのルーティング可能なアドレス空間から割り当てられるため、正規のア ドレスである必要はありません。
- ・内部グローバルアドレス:1つ以上の内部ローカルIPアドレスを外部に対して表すために 使用できる正規のIPアドレス。
- 外部グローバルアドレス:ホスト所有者が外部ネットワーク上のホストに割り当てる IP アドレス。このアドレスは、ルート可能なアドレスまたはネットワーク空間から割り当て られた正規のアドレスです。

# NATの内部アドレスおよび外部アドレス

NAT 内部とは、変換を必要とする組織が所有するネットワークを指します。NAT が設定されている場合、このネットワーク内のホストは、別の空間(グローバルアドレス空間として知られている)にあるものとしてネットワークの外側に現れる1つ空間(ローカルアドレス空間として知られている)内のアドレスを持つことになります。

同様に、NAT 外部とは、スタブ ネットワークが接続するネットワークを指します。通常、組織の管理下にはありません。外部ネットワーク内のホストを変換の対象にすることもできるため、これらのホストもローカル アドレスとグローバル アドレスを持つことができます。

NAT では、次の定義が使用されます。

- ローカルアドレス:ネットワークの内側部分に表示されるローカルな IP アドレスです。
- グローバルアドレス:ネットワークの外側部分に表示されるグローバルな IP アドレスです。
- 内部ローカルアドレス:内部ネットワーク上のホストに割り当てられた IP アドレス。このアドレスは、多くの場合、インターネットネットワーク情報センター(InterNIC)やサービスプロバイダーにより割り当てられた正規の IP アドレスではありません。
- 内部グローバルアドレス:外部に向けて、1つ以上の内部ローカル IP アドレスを表現した正規の IP アドレス(InterNIC またはサービス プロバイダーにより割り当てられたもの)。
- 外部ローカルアドレス:内部ネットワークから見た外部ホストのIPアドレス。必ずしも 正規のアドレスでありません。内部でルート可能なアドレス空間から割り当てられたもの です。
- 外部グローバルアドレス:外部ネットワークに存在するホストに対して、ホストの所有者 により割り当てられた IP アドレス。このアドレスは、グローバルにルート可能なアドレ ス、またはネットワーク空間から割り当てられたものです。

# スタティック NAT の注意事項および制約事項

スタティック NAT 設定時の注意事項および制約事項は、次のとおりです。

- ・キーワードが付いているshowコマンドinternalはサポートされていません。
- 変換された IP が、外部インターフェイス サブネットの一部である場合、NAT の外部イン ターフェイスで ip proxy-arp コマンドを使用します。add-route キーワードを使用する場合は、ip proxy-arp を有効にする必要があります。
- Cisco Nexus デバイスは、次のインターフェイスタイプで NAT をサポートします。

•ルーテッドポート

- •NATはデフォルトの仮想ルーティングおよびフォワーディング(VRF)テーブルのみでサ ポートされます。
- •NATは、IPv4ユニキャストだけでサポートされています。
- Cisco Nexusデバイスは次をサポートしていません。
  - ソフトウェアの変換。すべての変換はハードウェアで行われます。
  - •NATルーティング
  - アプリケーション層の変換。レイヤ4およびその他の組み込みIPは変換されません (FTP、ICMPの障害、IPSec、HTTPSなど)。
  - インターフェイス上で同時に設定された NAT および VLAN アクセス コントロール リスト(VACL)。
  - •フラグメント化された IP パケットの PAT 変換。
  - ソフトウェア転送パケットのNAT変換。たとえば、IPオプションを持つパケットは NAT変換されません。
- IP アドレスがスタティック NAT 変換または PAT 変換に使用される場合、他の目的には使 用できません。たとえば、インターフェイスに割り当てることはできません。
- スタティック NAT の場合は、外部グローバル IP アドレスが外部インターフェイス IP アドレスと異なる必要があります。
- (100 を超える) 多数の変換を設定する場合、変換を設定してから NAT インターフェイ スを設定する方が迅速に設定できます。
- ECMP NAT は Cisco Nexus<sup>®</sup> 3550-T スイッチではサポートされません。

# スタティック NAT の設定

# スタティック NAT のイネーブル化

## 手順

|               | コマンドまたはアクション                                          | 目的                                                                             |
|---------------|-------------------------------------------------------|--------------------------------------------------------------------------------|
| ステップ1         | switch# configure terminal                            | グローバル コンフィギュレーション<br>モードを開始します。                                                |
| ステップ <b>2</b> | switch(config)# feature nat                           | デバイス上でスタティック NAT 機能を<br>イネーブルにします。                                             |
| ステップ3         | switch(config)# copy running-config<br>startup-config | リブートおよびリスタート時に実行コン<br>フィギュレーションをスタートアップ<br>コンフィギュレーションにコピーして、<br>変更を継続的に保存します。 |

## インターフェイスでのスタティック NAT の設定

手順

|       | コマンドまたはアクション                                               | 目的                                                                             |  |
|-------|------------------------------------------------------------|--------------------------------------------------------------------------------|--|
| ステップ1 | switch# configure terminal                                 | グローバル コンフィギュレーション<br>モードを開始します。                                                |  |
| ステップ2 | <pre>switch(config)# interface type slot/port</pre>        | 設定するインターフェイスを指定し、イ<br>ンターフェイス コンフィギュレーショ<br>ン モードを開始します。                       |  |
| ステップ3 | <pre>switch(config-if)# ip nat {inside   outside}</pre>    | 内部または外部としてインターフェイス<br>を指定します。                                                  |  |
|       |                                                            | <ul><li>(注) マーク付きインターフェイス<br/>に到着したパケットだけが変<br/>換できます。</li></ul>               |  |
| ステップ4 | (任意) switch(config)# copy<br>running-config startup-config | リブートおよびリスタート時に実行コン<br>フィギュレーションをスタートアップ<br>コンフィギュレーションにコピーして、<br>変更を継続的に保存します。 |  |

次に、スタティック NAT を使用して内部のインターフェイスを設定する例を示しま す。

switch# configure terminal switch(config)# interface ethernet 1/4 switch(config-if)# ip nat inside

## 内部送信元アドレスのスタティック NAT のイネーブル化

内部送信元変換の場合、トラフィックは内部インターフェイスから外部インターフェイスに流 れます。NATは、内部ローカル IP アドレスを内部グローバル IP アドレスに変換します。リ ターントラフィックでは、宛先の内部グローバル IP アドレスが内部ローカル IP アドレスに変 換されて戻されます。

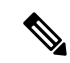

 (注) が、内部送信元 IP アドレス(Src:ip1)を外部送信元 IP アドレス(newSrc:ip2)に変換す るように設定されている場合、は内部宛先 IP アドレス(newDst: ip1)への外部宛先 IP ア ドレス(Dst: ip2)の変換をCisco Nexus デバイス暗黙的に追加します。

|       | 1                                                                                                    |                                                                                                    |
|-------|----------------------------------------------------------------------------------------------------|----------------------------------------------------------------------------------------------------|
|       | コマンドまたはアクション                                                                                                    | 目的                                                                                                    |
| ステップ1 | switch# configure terminal                                                                                            | グローバル コンフィギュレーション<br>モードを開始します。                                                                                                    |
| ステップ2 | switch(config)# <b>ip nat inside source static</b><br>local-ip-address global-ip-address [ <b>group</b><br>group-id ] | 内部グローバル アドレスを内部ローカ<br>ルアドレスに、またはその逆に(内部<br>ローカルトラフィックを内部ローカル<br>(local)トラフィックに)変換するよ<br>うにスタティック NAT を設定します。<br>group を指定することにより、スタ<br>ティック Twice NAT でこの変換が属す<br>るグループが指定されます。 |
| ステップ3 | (任意) switch(config)# copy<br>running-config startup-config                                                            | リブートおよびリスタート時に実行コン<br>フィギュレーションをスタートアップ<br>コンフィギュレーションにコピーして、<br>変更を継続的に保存します。                                                                                                  |

#### 手順

次に、内部送信元アドレスのスタティック NAT を設定する例を示します。

```
switch# configure terminal
```

```
switch(config)# ip nat inside source static 1.1.1.1 5.5.5.5
switch(config)# copy running-config startup-config
```

## 外部送信元アドレスのスタティック NAT のイネーブル化

外部送信元変換の場合、トラフィックは外部インターフェイスから内部インターフェイスに流 れます。NATは、外部グローバルIPアドレスを外部ローカルIPアドレスに変換します。リ ターントラフィックでは、宛先の外部ローカルIPアドレスが外部グローバルIPアドレスに変 換されて戻されます。

### 手順

|       | コマンドまたはアクション                                                                                                  | 目的                                                                                                    |
|-------|----------------------------------------------------------------------------------------------------|----------------------------------------------------------------------------------------------------|
| ステップ1 | switch# configure terminal                                                                                    | グローバル コンフィギュレーション<br>モードを開始します。                                                                                                    |
| ステップ2 | <pre>switch(config)# ip nat outside source static outsideGlobalIP outsideLocalIP [dynamic] [add-route]]</pre> | 外部グローバルアドレスを外部ローカ<br>ルアドレスに、またはその逆に(外部<br>ローカルトラフィックを外部グローバ<br>ルトラフィックに)変換するようにス<br>タティック NAT を設定します。ポート<br>なしで内部変換が設定されると、暗黙的<br>な追加ルートが実行されます。外部変換<br>の設定中、最初の追加ルート機能はオプ<br>ションです。 |
| ステップ3 | (任意) switch(config)# copy<br>running-config startup-config                                                    | リブートおよびリスタート時に実行コン<br>フィギュレーションをスタートアップ<br>コンフィギュレーションにコピーして、<br>変更を継続的に保存します。                                                                                                    |

#### 例

次に、外部送信元アドレスのスタティック NAT を設定する例を示します。

```
switch# configure terminal
switch(config)# ip nat outside source static 2.2.2.2 6.6.6.6
switch(config)# copy running-config startup-config
```

## 内部送信元アドレスのスタティック PAT の設定

ポートアドレス変換(PAT)を使用して、特定の内部ホストにサービスをマッピングできます。

### 手順

|       | コマンドまたはアクション                                                                                                    | 目的                                                                             |
|-------|----------------------------------------------------------------------------------------------------|--------------------------------------------------------------------------------|
| ステップ1 | switch# configure terminal                                                                                                    | グローバル コンフィギュレーション<br>モードを開始します。                                                |
| ステップ2 | <pre>switch(config)# ip nat inside source static {inside-local-address inside-global-address   {tcp  udp} inside-local-address {local-tcp-port   local-udp-port} inside-global-address {global-tcp-port   global-udp-port}}</pre> | スタティック NAT を内部ローカル ポー<br>ト、内部グローバル ポートにマッピン<br>グします。                           |
| ステップ3 | (任意) switch(config)# copy<br>running-config startup-config                                                                                                    | リブートおよびリスタート時に実行コン<br>フィギュレーションをスタートアップ<br>コンフィギュレーションにコピーして、<br>変更を継続的に保存します。 |

### 例

次に、UDP サービスを特定の内部送信元アドレスおよび UDP ポートにマッピングす る例を示します。

```
switch# configure terminal
switch(config)# ip nat inside source static udp 20.1.9.2 63 35.48.35.48 130
switch(config)# copy running-config startup-config
```

# 外部送信元アドレスのスタティック PAT の設定

ポートアドレス変換(PAT)を使用して、サービスを特定の外部ホストにマッピングできます。

### 手順

|               | コマンドまたはアクション                                                                                                    | 目的                                                   |  |
|---------------|----------------------------------------------------------------------------------------------------|------------------------------------------------------|--|
| ステップ1         | switch# configure terminal                                                                                                    | グローバル コンフィギュレーション<br>モードを開始します。                      |  |
| ステップ <b>2</b> | <pre>switch(config)# ip nat outside source static {outside-global-address outside-local-address   {tcp   udp} outside-global-address {global-tcp-port  </pre> | スタティック NAT を、外部グローバル<br>ポート、外部ローカル ポートにマッピ<br>ングします。 |  |

|       | コマンドまたはアクション                                                                                  | 目的                                                                             |
|-------|-----------------------------------------------------------------------------------------------|--------------------------------------------------------------------------------|
|       | global-udp-port} outside-local-address<br>{global-tcp-port   global-udp-port}}<br>{add-route} |                                                                                |
| ステップ3 | (任意) switch(config)# copy<br>running-config startup-config                                    | リブートおよびリスタート時に実行コン<br>フィギュレーションをスタートアップ<br>コンフィギュレーションにコピーして、<br>変更を継続的に保存します。 |

次に、TCPサービスを特定の外部送信元アドレスおよびTCPポートにマッピングする 例を示します。

switch# configure terminal
switch(config)# ip nat outside source static tcp 20.1.9.2 63 35.48.35.48 130
switch(config)# copy running-config startup-config

## no-alias 設定の有効化と無効化

NAT デバイスは内部グローバル (IG) アドレスと外部ローカル (OL) アドレスを所有し、これらのアドレス宛ての ARP 要求に応答します。IG/OL アドレス サブネットがローカル イン ターフェイス サブネットと一致すると、NAT は IP エイリアスと ARP エントリをインストールします。この場合、デバイスは local-proxy-arp を使用して ARP 要求に応答します。

*no-alias*機能は、アドレス範囲が外部インターフェイスの同じサブネットにある場合、特定の NAT プール アドレス範囲からのすべての変換された IP の ARP 要求に応答します。

NAT が設定されたインターフェイスで no-alias が有効になっている場合、外部インターフェイ スはサブネット内の ARP 要求に応答しません。no-alias を無効にすると、外部インターフェイ スと同じサブネット内の IP に対する ARP 要求が処理されます。

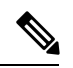

(注) この機能をサポートしていない古いリリースにダウングレードすると、*no-alias* オプションの設定が削除されることがあります。

#### 手順

|               | コマンドまたはアクション                | 目的                                 |
|---------------|-----------------------------|------------------------------------|
| ステップ1         | switch# configure terminal  | グローバル コンフィギュレーション<br>モードを開始します。    |
| ステップ <b>2</b> | switch(config)# feature nat | デバイス上でスタティック NAT 機能を<br>イネーブルにします。 |

|               | コマンドまたはアクション                                                | 目的                                                                                                    |  |
|---------------|-------------------------------------------------------------|----------------------------------------------------------------------------------------------------|--|
| ステップ <b>3</b> | switch(config)# show run nat                                | NAT の設定を表示します。                                                                                                    |  |
| ステップ4         | switch(config)# show ip nat-alias                           | エイリアスが作成されたかどうかの情報<br>を表示します。                                                                                         |  |
|               |                                                             | <ul> <li>(注) デフォルトでは、エイリアス<br/>が作成されます。エイリアス<br/>を無効にするには、<i>no-alias</i><br/>キーワードをコマンドに追加<br/>する必要があります。</li> </ul> |  |
| ステップ5         | switch(config)# clear ip nat-alias <i>ip</i><br>address/all | エイリアス リストからエントリを削除<br>します。特定のエントリを削除するに<br>は、削除する IP アドレスを指定する必<br>要があります。すべてのエントリを削除<br>するには、すべてのキーワードを使用し<br>ます。    |  |

次に、すべてのインターフェイスの情報を表示する例を示します。

```
switch# configure terminal
switch(config)# show ip int b
IP Interface Status for VRF "default"(1)
Interface IP Address Interface Status
Lo0 100.1.1.1 protocol-up/link-up/admin-up
Eth1/1 7.7.7.1 protocol-up/link-up/admin-up
Eth1/3 8.8.8.1 protocol-up/link-up/admin-up
```

次に、実行コンフィギュレーションの例を示します。

```
switch# configure terminal
switch(config)# show running-config nat
!Command: show running-config nat
!Running configuration last done at: Thu Aug 23 11:57:01 2018
!Time: Thu Aug 23 11:58:13 2018
version 9.2(2) Bios:version 07.64
```

```
feature nat
interface Ethernet1/1
ip nat inside
interface Ethernet1/3
ip nat outside
switch(config)#
```

この例は、エイリアスを設定する例を示します。

```
switch# configure terminal
switch(config)# ip nat pool p1 7.7.7.2 7.7.7.20 prefix-length 24
switch(config)# ip nat inside source static 1.1.1.2 8.8.8.3
switch(config)# ip nat outside source static 2.2.2.1 7.7.7.3
switch(config)# show ip nat-alias
Alias Information for Context: default
```

Address Interface 7.7.7.2 Ethernet1/1 8.8.8.2 Ethernet1/3 switch(config)#

次に、show ip nat-alias の出力例を示します。デフォルトでは、エイリアスが作成されます。

switch# configure terminal switch(config)# show ip nat-alias Alias Information for Context: default Address Interface 7.7.7.2 Ethernet1/1 8.8.8.2 Ethernet1/3 switch(config)#

この例は、エイリアスを無効にする方法を示します。

```
switch# configure terminal
```

```
switch(config)# ip nat pool p1 7.7.7.2 7.7.7.20 prefix-length 24 no-alias
switch(config)# ip nat inside source static 1.1.1.2 8.8.8.3 no-alias
switch(config)# ip nat outside source static 2.2.2.1 7.7.7.3 no-alias
switch(config)# show ip nat-alias
Alias Information for Context: default
Address Interface
7.7.7.2 Ethernet1/1
8.8.8.2 Ethernet1/3
switch(config)#
```

\*\* None of the entry got appended as alias is disabled for above CLIs. switch(config)#

この例は、エイリアスをクリアする方法を示します。エイリアスリストからエントリ を削除するには、*clear ip nat-alias*を使用します。IPアドレスを指定して1つのエント リを削除することも、すべてのエイリアスエントリを削除することもできます。

```
switch# configure terminal
switch(config)# clear ip nat-alias address 7.7.7.2
switch(config)# show ip nat-alias
Alias Information for Context: default
Address Interface
8.8.8.2 Ethernet1/3
switch(config)#
switch(config)# clear ip nat-alias all
switch(config)# show ip nat-alias
switch(config)#
```

## スタティック NAT および PAT の設定例

次に、スタティック NAT の設定例を示します。

ip nat inside source static 103.1.1.1 11.3.1.1 ip nat inside source static 139.1.1.1 11.39.1.1 ip nat inside source static 141.1.1.1 11.41.1.1 ip nat inside source static 149.1.1.1 95.1.1.1 ip nat inside source static 149.2.1.1 96.1.1.1 ip nat outside source static 95.3.1.1 95.4.1.1 ip nat outside source static 96.3.1.1 96.4.1.1 ip nat outside source static 102.1.2.1 51.1.2.1

ip nat outside source static 104.1.1.1 51.3.1.1 ip nat outside source static 140.1.1.1 51.40.1.1 次に、スタティック PAT の設定例を示します。 ip nat inside source static tcp 10.11.1.1 1 210.11.1.1 101 ip nat inside source static tcp 10.11.1.1 2 210.11.1.1 201 ip nat inside source static tcp 10.11.1.1 3 210.11.1.1 301 ip nat inside source static tcp 10.11.1.1 4 210.11.1.1 401 ip nat inside source static tcp 10.11.1.1 5 210.11.1.1 501 ip nat inside source static tcp 10.11.1.1 6 210.11.1.1 601 ip nat inside source static tcp 10.11.1.1 7 210.11.1.1 701 ip nat inside source static tcp 10.11.1.1 8 210.11.1.1 801 ip nat inside source static tcp 10.11.1.1 9 210.11.1.1 901 ip nat inside source static tcp 10.11.1.1 10 210.11.1.1 1001 ip nat inside source static tcp 10.11.1.1 11 210.11.1.1 1101 ip nat inside source static tcp 10.11.1.1 12 210.11.1.1 1201

## スタティック NAT の設定の確認

スタティック NAT の設定を表示するには、次の作業を行います。

#### 手順

|       | コマンドまたはアクション                            | 目的                                                      |
|-------|-----------------------------------------|---------------------------------------------------------|
| ステップ1 | switch# <b>show ip nat translations</b> | 内部グローバル、内部ローカル、外部<br>ローカル、および外部グローバルの各<br>IP アドレスを示します。 |

### 例

次に、スタティック NAT の設定を表示する例を示します。

| switch# sh ip nat t | ranslations     |               |                |
|---------------------|-----------------|---------------|----------------|
| Pro Inside global   | Inside local    | Outside local | Outside global |
|                     |                 | 51.3.1.1      | 104.1.1.1      |
|                     |                 | 95.4.1.1      | 95.3.1.1       |
|                     |                 | 96.4.1.1      | 96.3.1.1       |
|                     |                 | 51.40.1.1     | 140.1.1.1      |
|                     |                 | 51.42.1.1     | 142.1.2.1      |
|                     |                 | 51.1.2.1      | 102.1.2.1      |
| 11.1.1.1            | 101.1.1.1       |               |                |
| 11.3.1.1            | 103.1.1.1       |               |                |
| 11.39.1.1           | 139.1.1.1       |               |                |
| 11.41.1.1           | 141.1.1.1       |               |                |
| 95.1.1.1            | 149.1.1.1       |               |                |
| 96.1.1.1            | 149.2.1.1       |               |                |
| 130.1.1.1:590       | 30.1.1.100:5000 |               |                |
| 130.2.1.1:590       | 30.2.1.100:5000 |               |                |
| 130.3.1.1:590       | 30.3.1.100:5000 |               |                |
| 130.4.1.1:590       | 30.4.1.100:5000 |               |                |
| 130.1.1.1:591       | 30.1.1.101:5000 |               |                |

switch# sh ip nat translations verbose Outside local Outside global Pro Inside global Inside local any ---\_\_\_\_ 22.1.1.3 22.1.1.2 Flags:0x200009 time-left(secs):-1 id:0 state:0x0 grp id:10 any 11.1.1.130 11.1.1.3 \_\_\_ ---Flags:0x1 time-left(secs):-1 id:0 state:0x0 grp\_id:0 any 11.1.1.133 11.1.1.33 \_\_\_ \_\_\_ Flags:0x1 time-left(secs):-1 id:0 state:0x0 grp\_id:10 any 11.1.1.133 11.1.1.33 22.1.1.3 22.1.1.2 Flags:0x200009 time-left(secs):-1 id:0 state:0x0 grp\_id:0 tcp 10.1.1.100:64490 10.1.1.2:0 20.1.1.2:0 20.1.1.2:0 Flags:0x82 time-left(secs):43192 id:31 state:0x3 grp id:0 vrf: default N3550T-1#

I

翻訳について

このドキュメントは、米国シスコ発行ドキュメントの参考和訳です。リンク情報につきましては 、日本語版掲載時点で、英語版にアップデートがあり、リンク先のページが移動/変更されている 場合がありますことをご了承ください。あくまでも参考和訳となりますので、正式な内容につい ては米国サイトのドキュメントを参照ください。